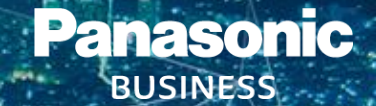

# Panasonic Mobile Softphone iOS User guide

### **SEP. 2020**

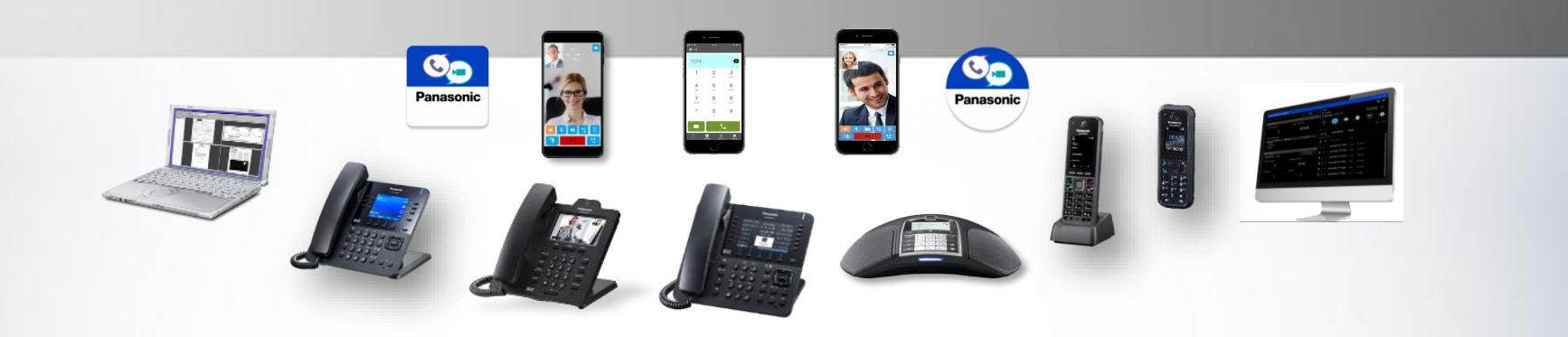

### Panasonic Contents

| ltem | Contents                |
|------|-------------------------|
| 1    | Overview                |
| 2    | Voice and Video Calls   |
| 3    | Transfer and Conference |
| 4    | Favorites               |
| 5    | Contacts                |
| 6    | Call History            |

### Panasonic 1. Overview

Mobile Softphone provides a simple, intuitive User interface with many features readily available:

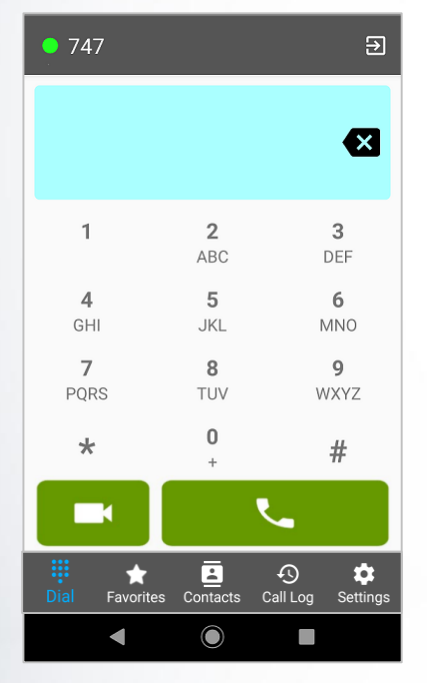

Dial pad

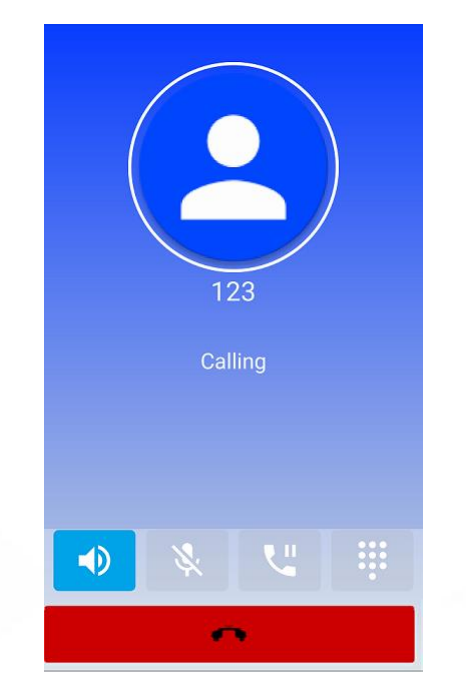

Voice call

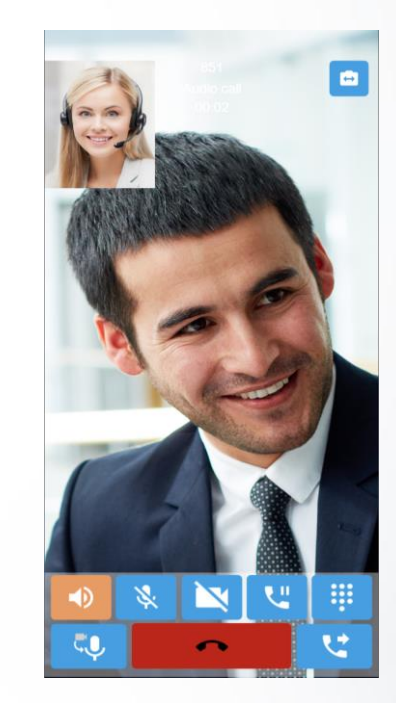

Video call

### Panasonic 2. Calling - Dial Display

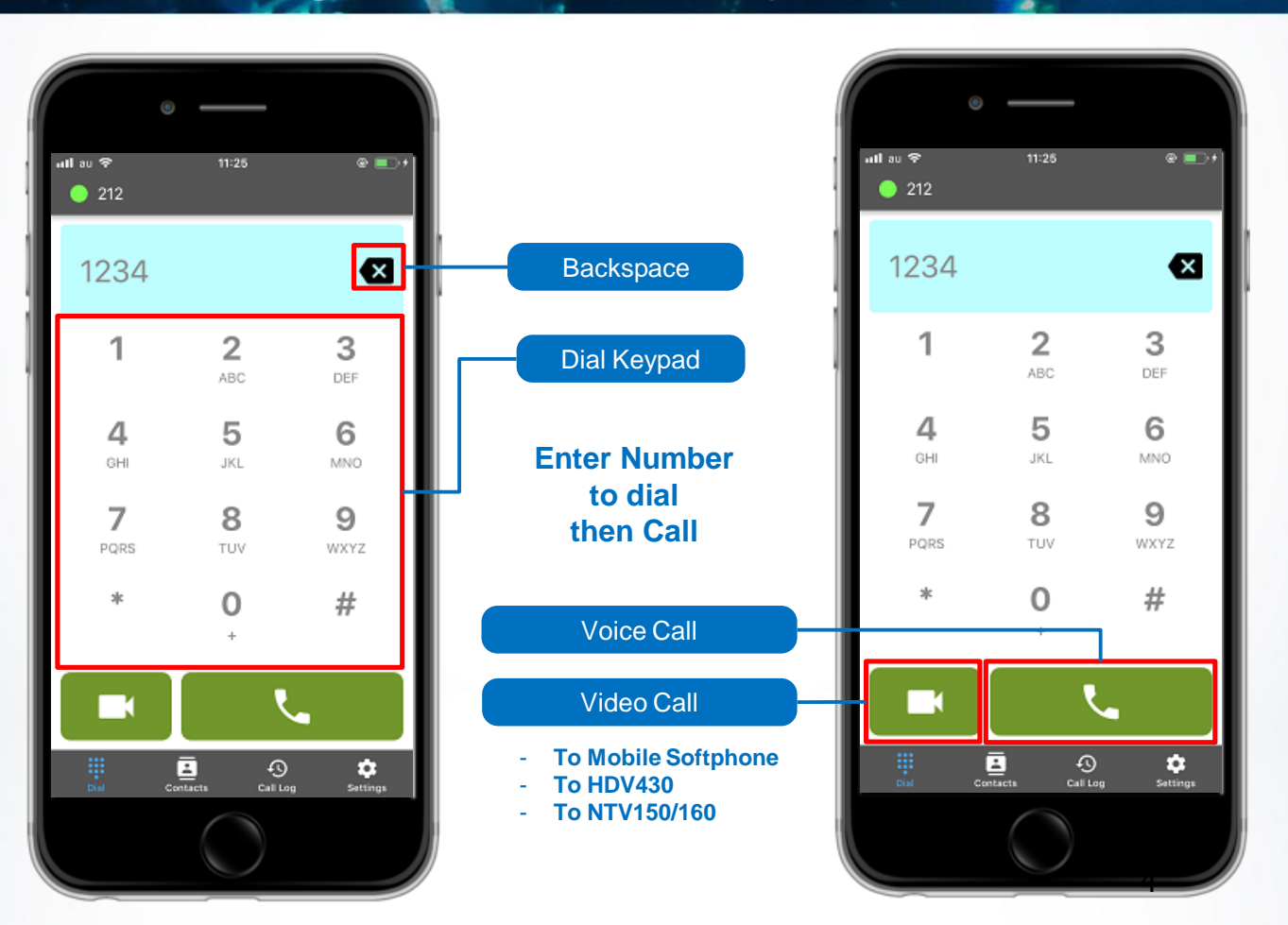

#### 2. Outgoing Calls – Voice and Video Panasonic BUSINESS

#### **Voice call Display**

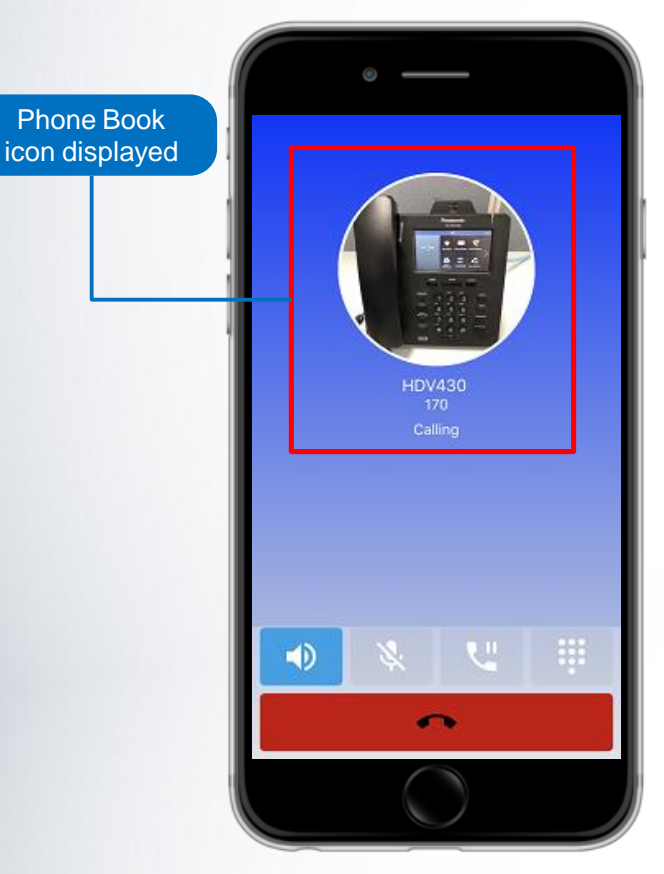

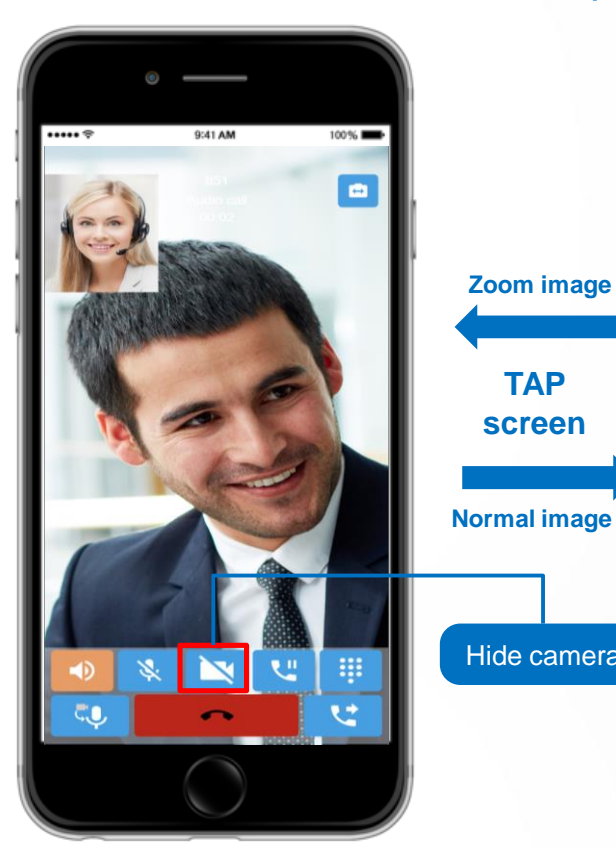

#### Video call Display

Zoom image

TAP screen

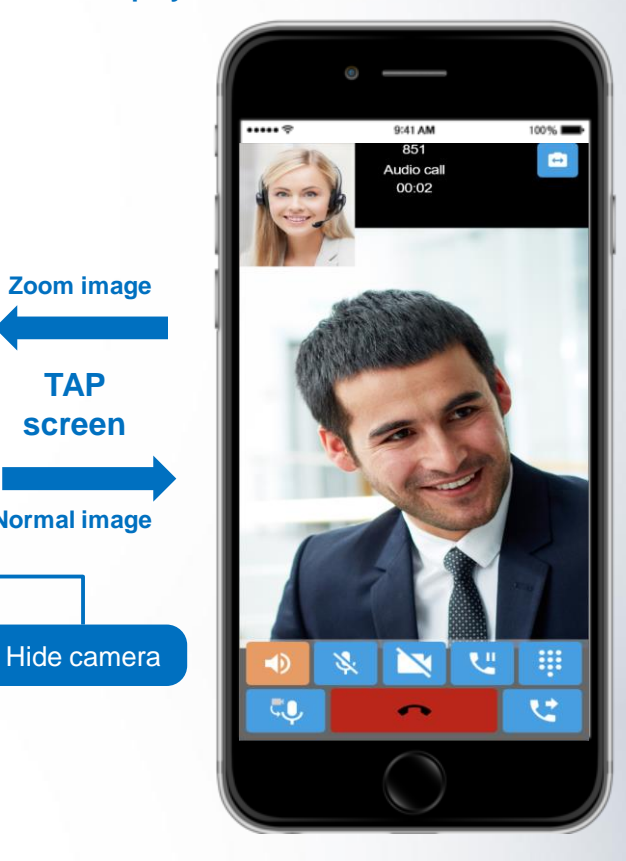

#### Panasonic BUSINESS 2. Incoming Calls – Audio / Video

#### **Voice call Display**

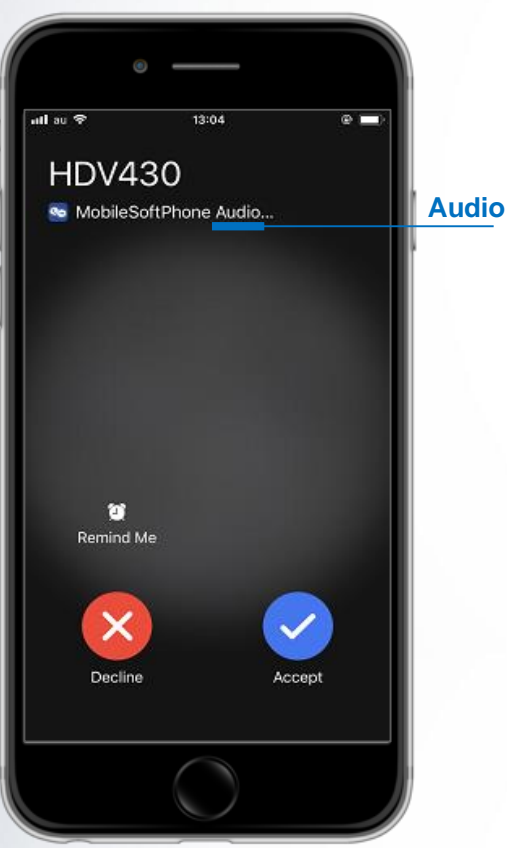

#### **Video call Display**

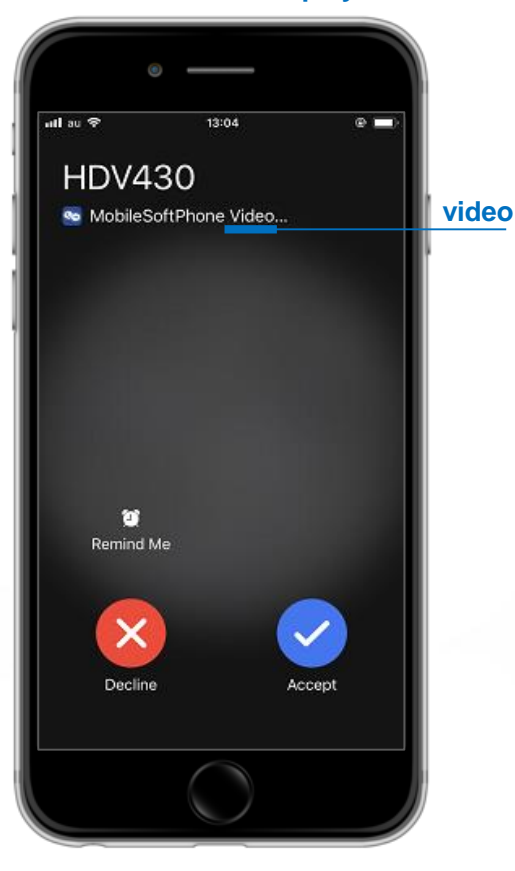

#### Held calls use PBX "Hold Recall Timer" before presenting the held call again by ringing

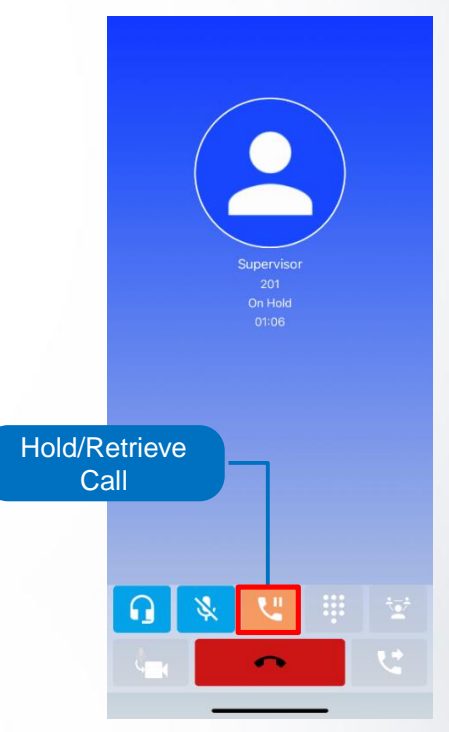

#### Panasonic BUSINESS 2. Incoming Call Notification

Mobile Softphone provides notification of incoming calls during existing calls and for missed calls.

#### **During a call**

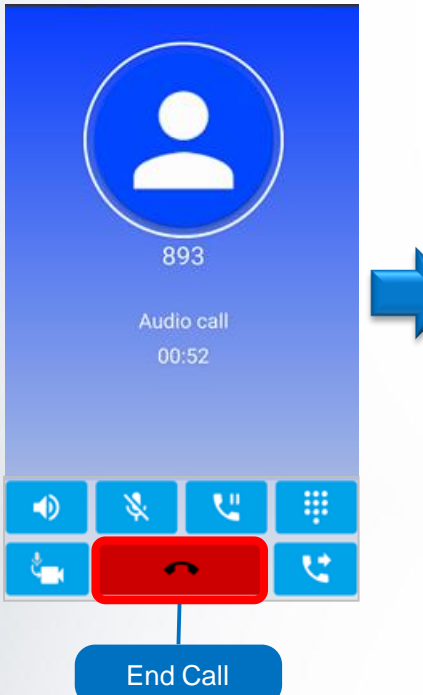

### New mobile call during Softphone conversation

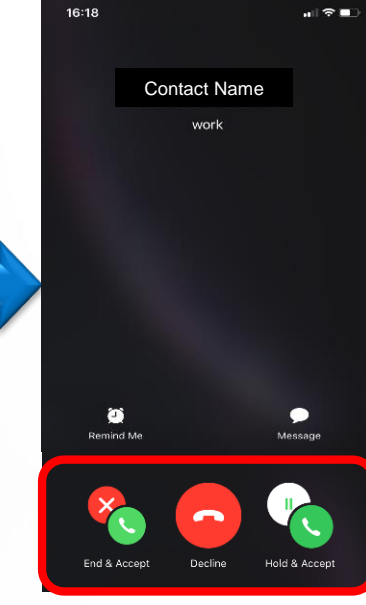

### New Softphone call during mobile conversation

#### **Missed Call Notification**

| A MOBILPHONE           | 7m ago |
|------------------------|--------|
| Missed call            |        |
| You have missed calls. |        |
|                        |        |

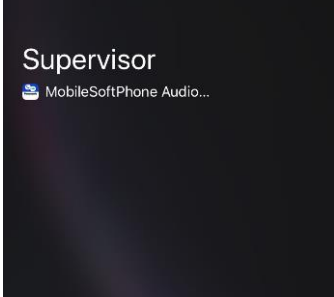

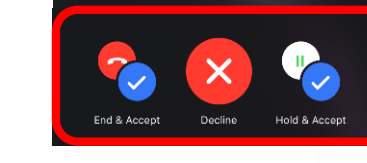

#### Panasonic BUSINESS 2. Incoming Call Handling

Mobile Softphone operation screen Current call can be put on HOLD to answer a new incoming call

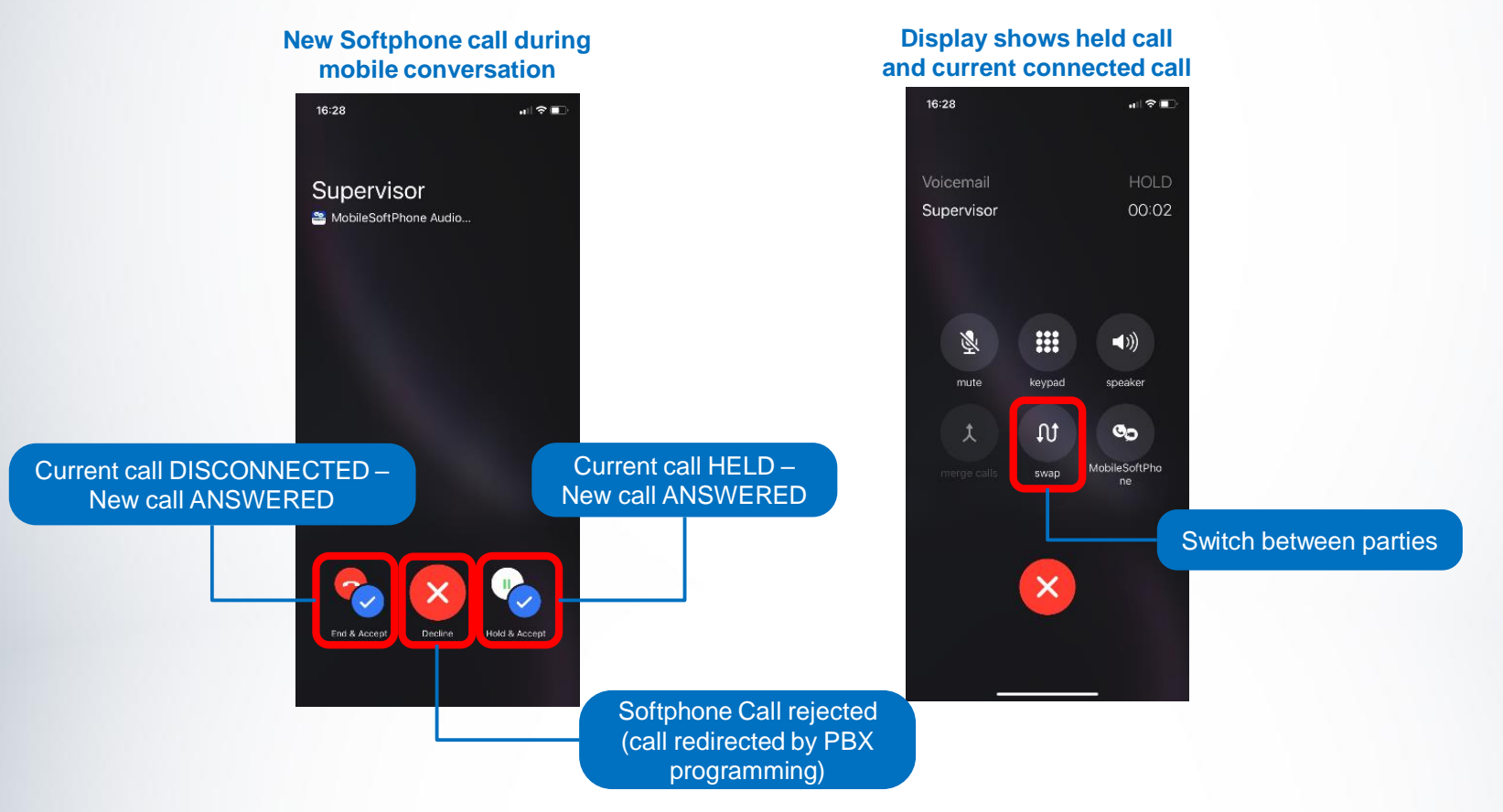

#### Panasonic BUSINESS 3. Call Transfer

Both Blind and Attended (introduced) transfer options are available:

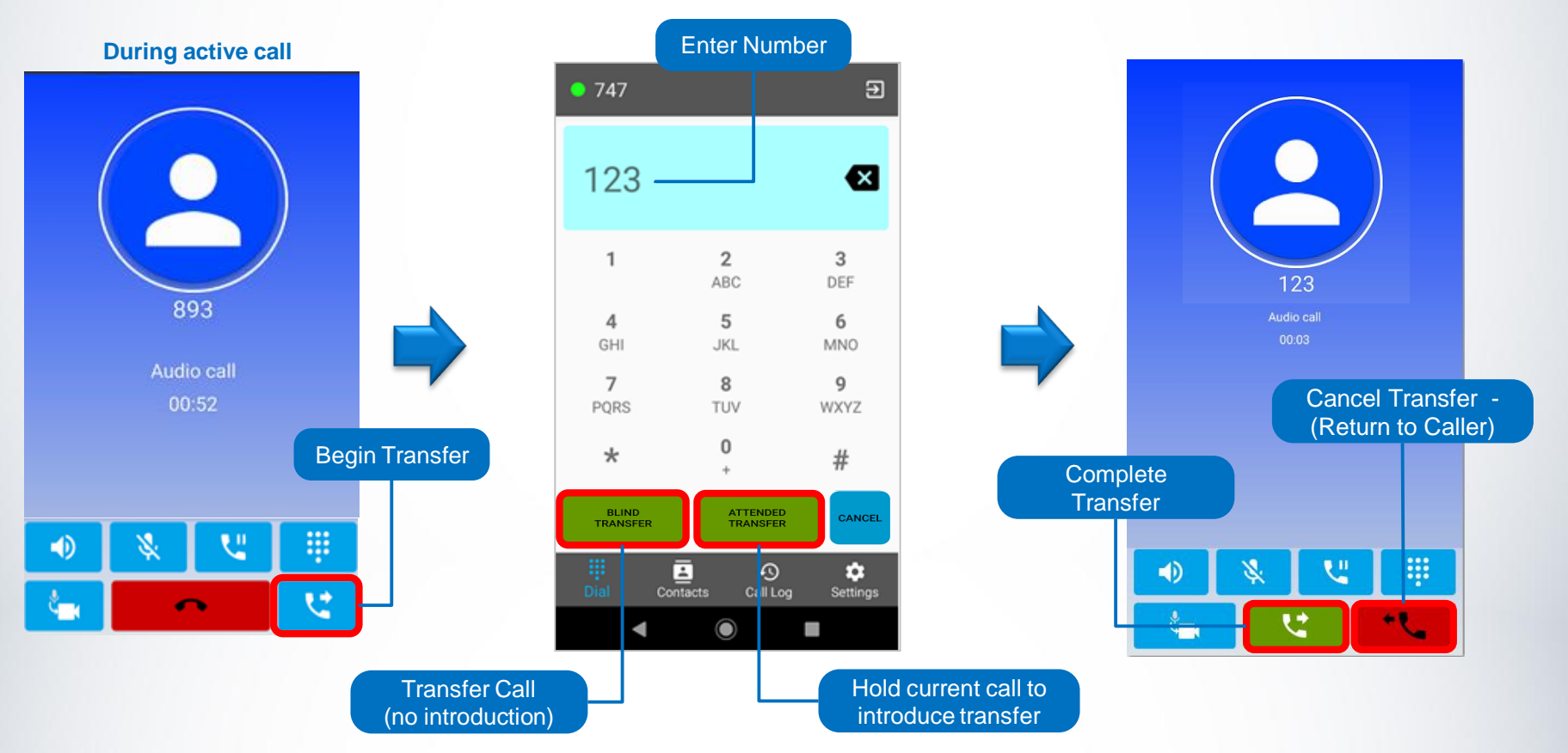

#### Panasonic BUSINESS 3. Conference

**3-Party Audio Conference and Call "splitting" are also available:** 

**During active call** .ul 🗢 🗖 9:41 0 1120 2200 × 2 3 1 ABC DEF Audio call Audio call Audio call Audio call 5 6 4 Switch GHI JKL MNO **Parties** 7 8 O Split Call Call 3<sup>rd</sup> **Join Parties** PORS TUV (Separate Parties) Begin (Conference) party \* 0 Conference # ÿ 1.00 2 tt K A 1 1 Contacts \$ Ð Call Log Settings

#### Panasonic BUSINESS 4. Favorites

"Favorites" list provides a short, frequent contact dial list plus hot dial feature.

Users can register any number as Favorite #1-9

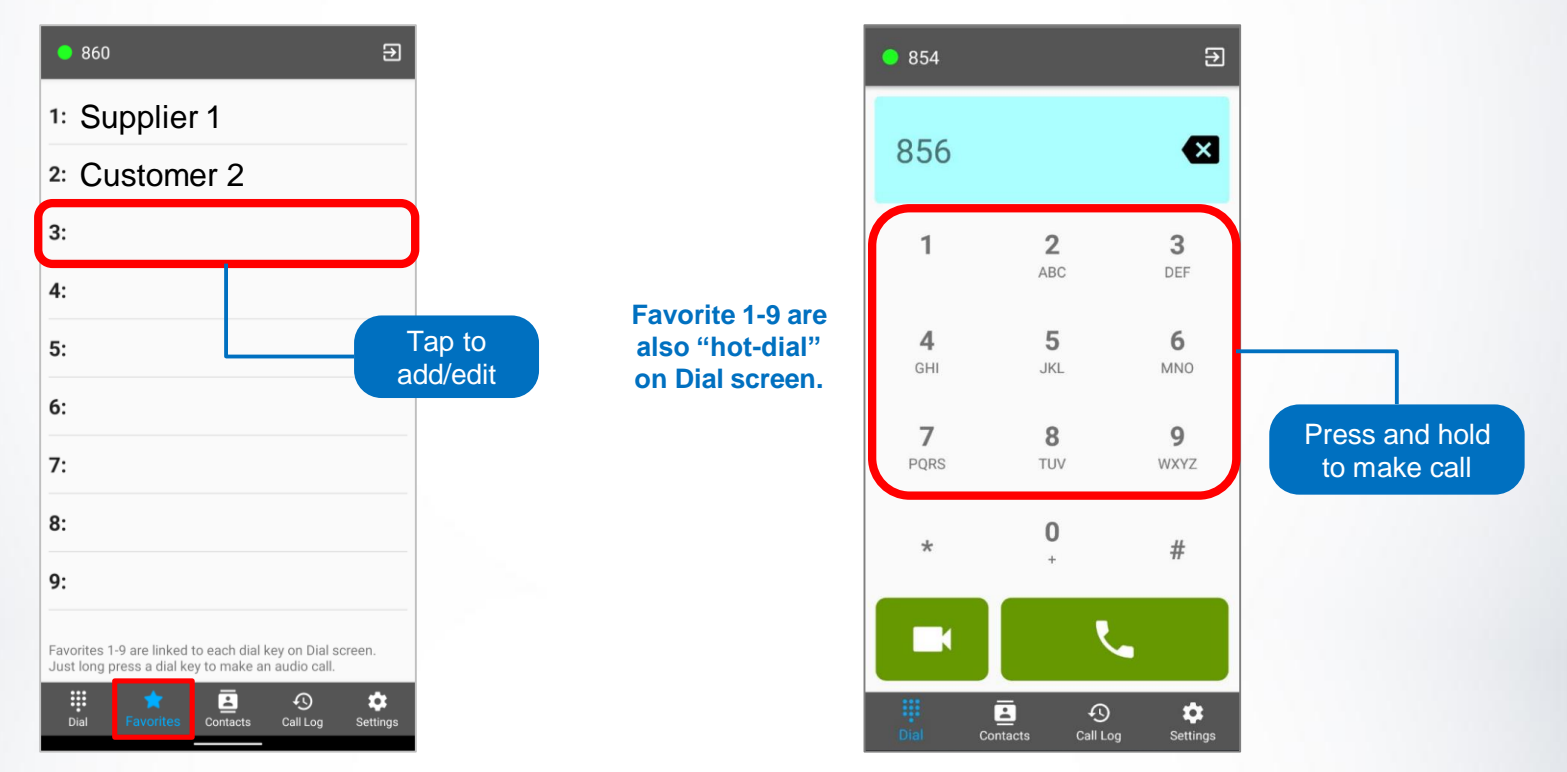

## Panasonic 4. Favorites

"Favorites" list provides a short, frequent contact dial list plus hot dial feature.

Users can register numbers from "Contacts" and "Call Logs" lists

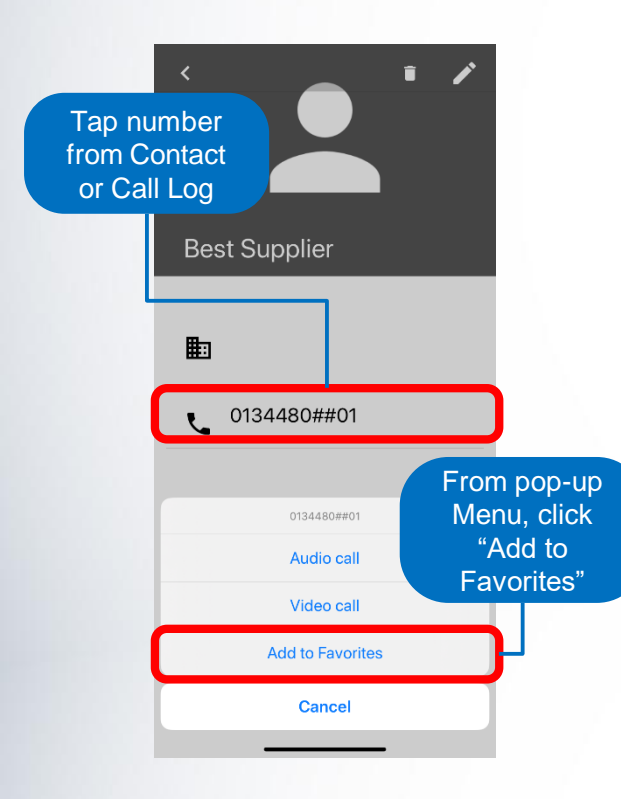

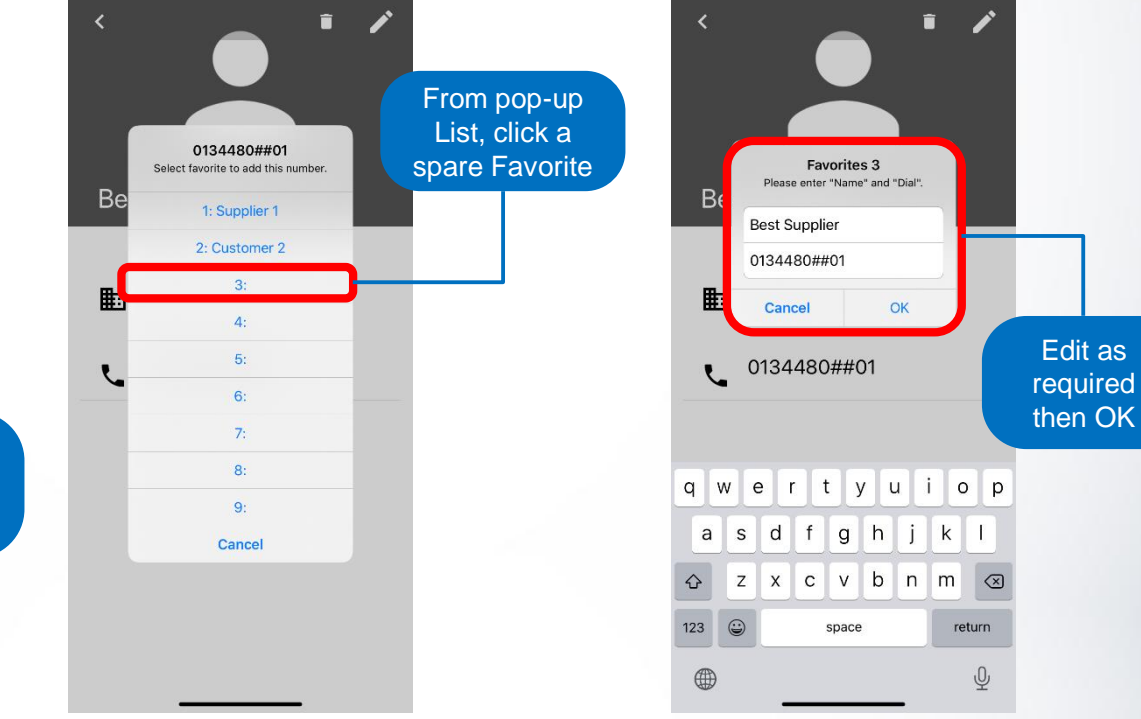

#### Panasonic BUSINESS 5. Contacts

Contacts provides both native mobile contact list plus Mobile Softphone app phonebook – up to 500 entries available and can be imported/exported as required.

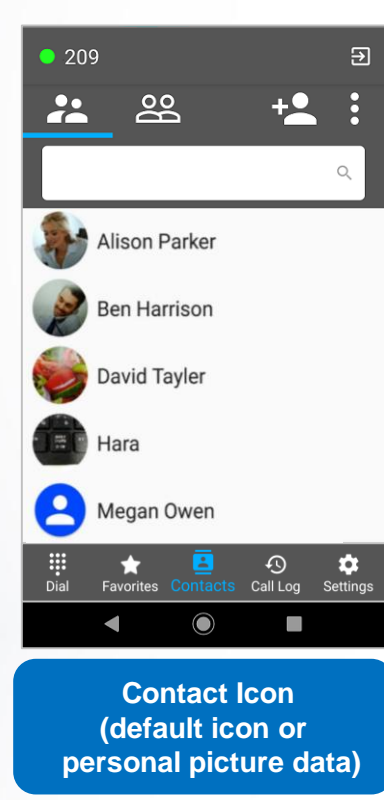

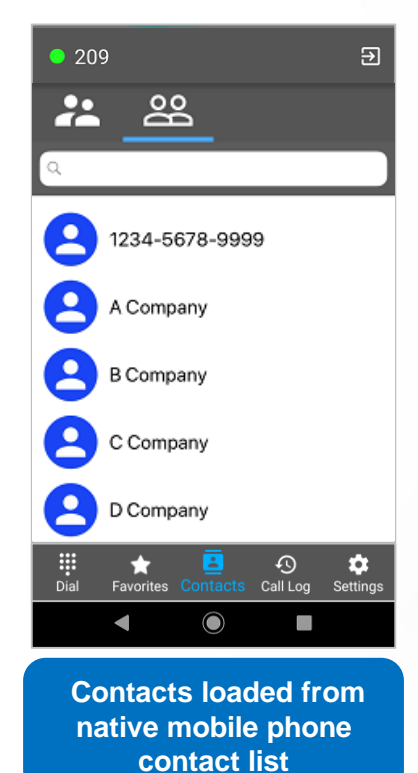

### Panasonic 5. Contacts – Native Phonebook

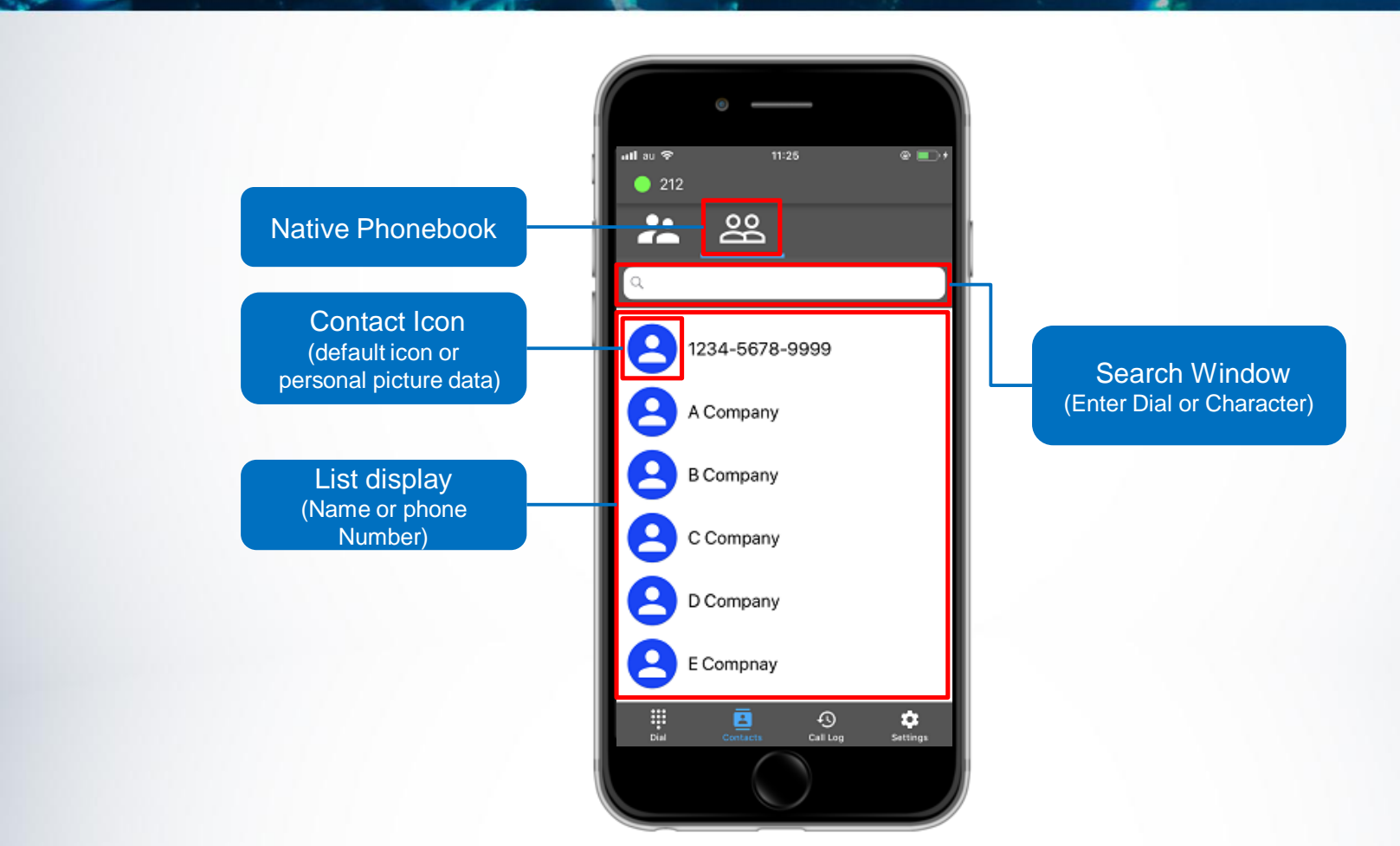

#### Panasonic BUSINESS 5. Contacts – App Phonebook

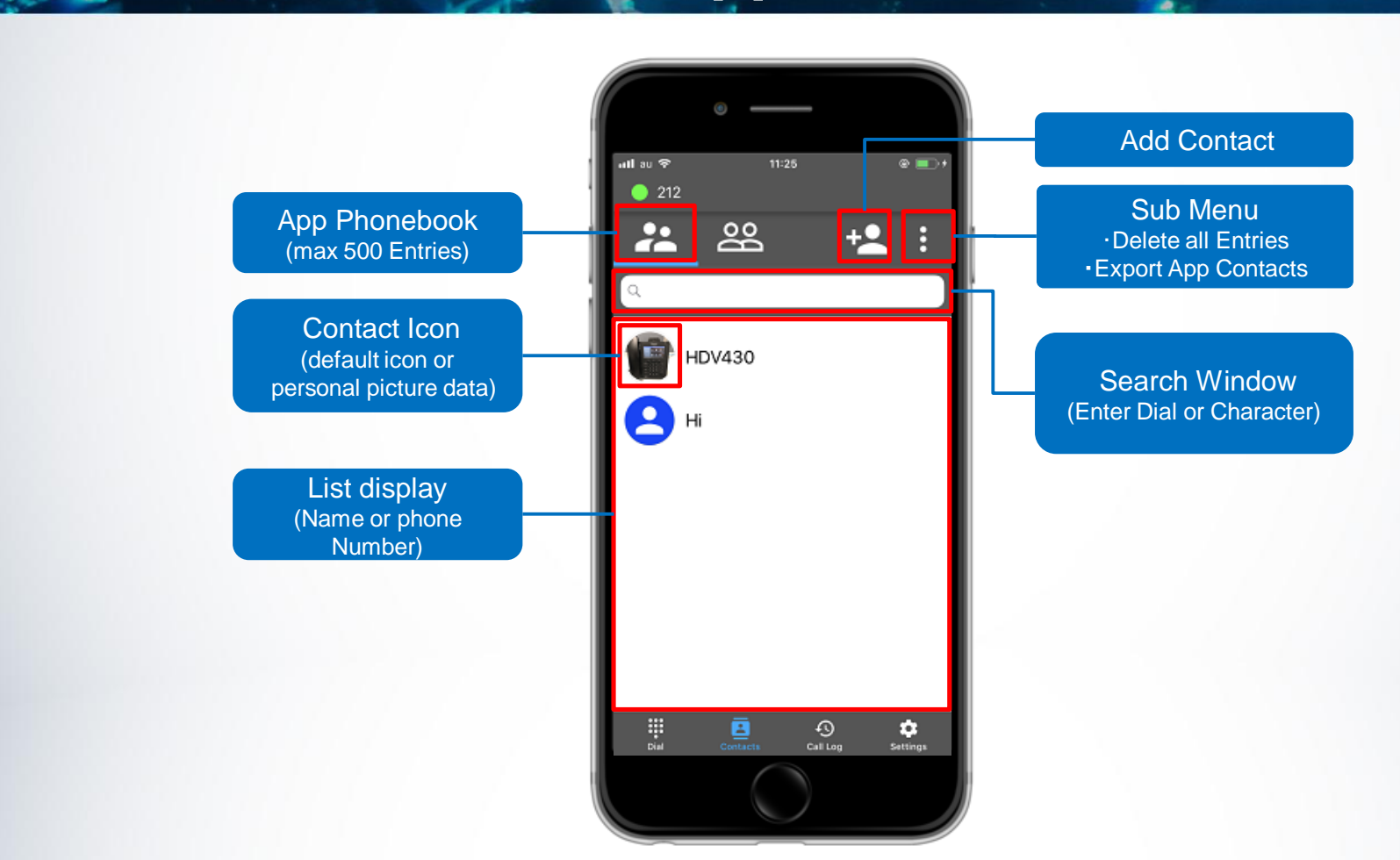

## Panasonic 5. Contacts – App Phonebook Edit

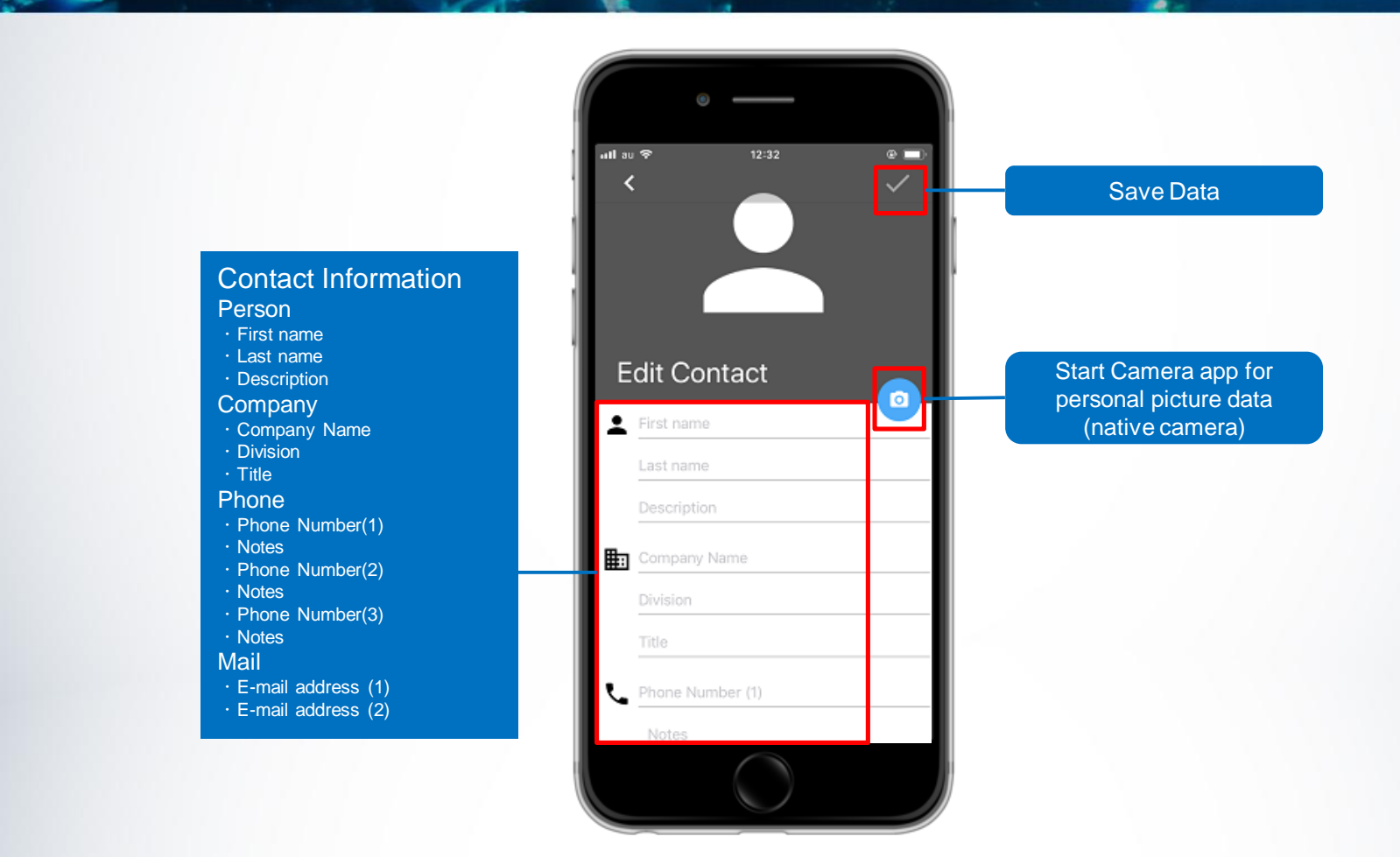

#### Panasonic BUSINESS 6. Call History

Call Log presents the call history for either Incoming, Outgoing or Missed calls – 50 entries in each.

#### **Outgoing Calls**

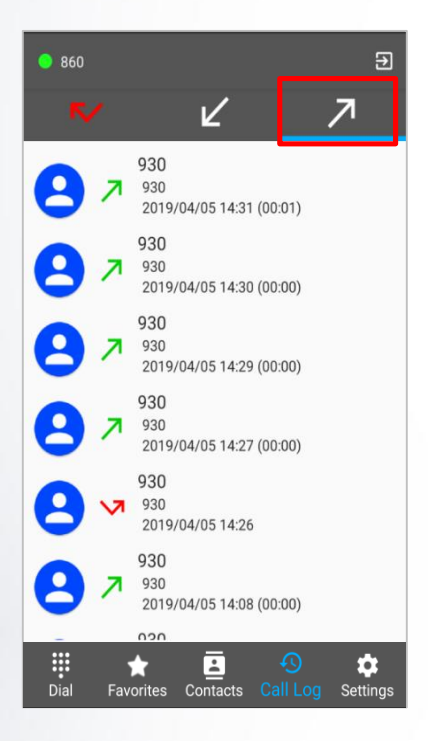

#### **Incoming Calls**

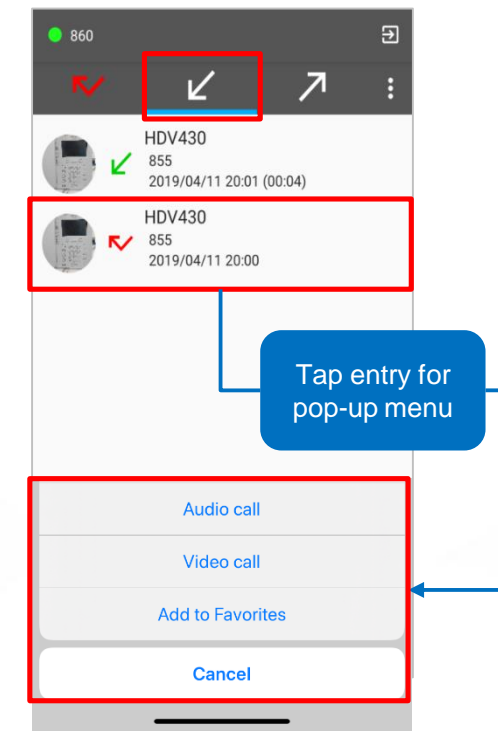

#### **Missed Calls**

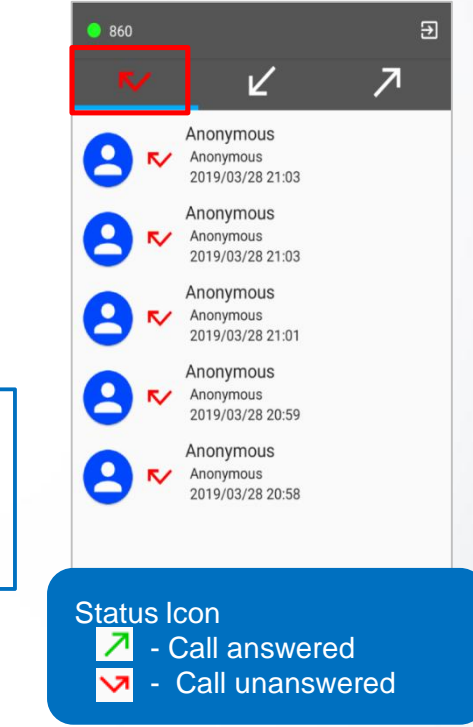

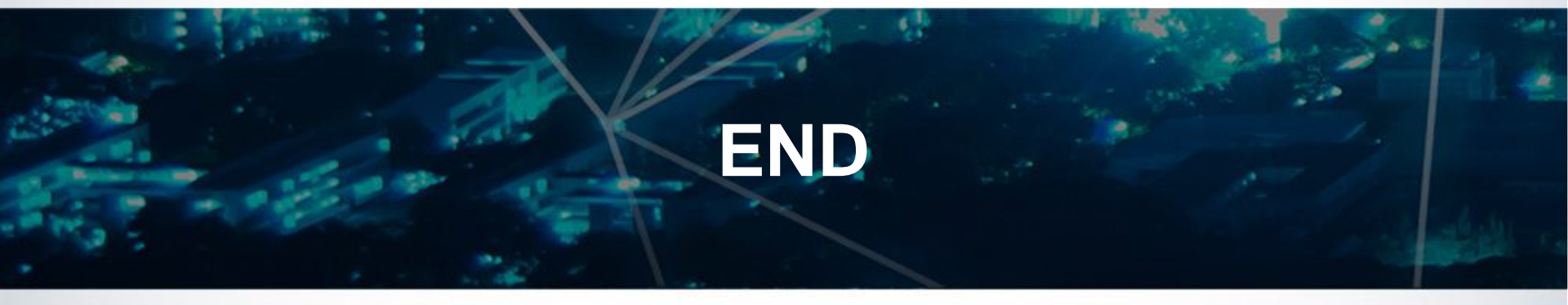

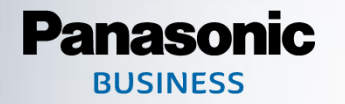